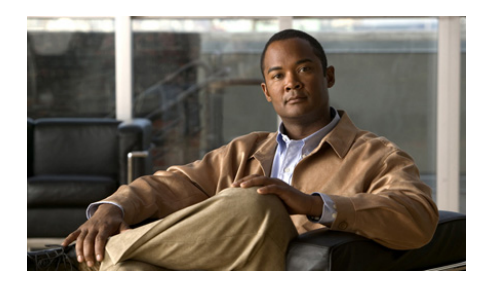

CHAPTER V

## Click to Call のトラブルシュー ティング

- 「よくある質問 (FAQ)」 (P.3-9)
- 「エラーメッセージ」(P.3-13)

## よくある質問(FAQ)

- **Q.** Click to Call を使用するたびにアカウント情報を入力しなければならないの はなぜですか。
- A. Citrix を使用して Click to Call またはサポートされるアプリケーションにア クセスする場合、Citrix にアクセスするたびに異なるサーバを使用する可能 性があります。システム管理者が Citrix アカウントをどのように設定するか によっては、新しいサーバにアクセスするたびに Click to Call アカウントの 入力が必要になります。
- **Q.** Click to Call で使用する電話機はどのようにして判断すればいいでしょう か。
- A. [電話 (Phones)]タブに表示された情報を使用して、選択すべき電話機を 判断できない場合は、電話機を1つ選択し、テストコールを発信します。 適切な電話機が見つかるまで、このプロセスを繰り返します。複数の電話機 を指定した場合は、それらの電話機に別名を付け、あとで識別しやすいよう にしておきます。
- **Q.** Windows のタスクバーに Click to Call **Q** アイコンが表示されないのはな ぜですか。

- A. Click to Call の実行中は、Windows のタスクバーに 図 アイコンが表示されます。Windows のタスクバーにこのアイコンが表示されない場合、次のような原因が考えられます。
  - アイコンが非表示になっている:タスクバーで再表示ボタンを選択し、 隠れているアイコンを表示します。
  - アプリケーションが動作していない(Windows ユーザの場合): [ス タート(Start)]>[すべてのプログラム(All Programs)]>[Cisco Click to Call]>[Click to Call の構成(Click to Call Configuration)]の 順に選択し、アプリケーションを起動します。
  - アプリケーションが動作していない(Citrix ユーザの場合): Citrix アカ ウントにログインし、[Click to Call の構成(Click to Call Configuration)]を選択してアプリケーションを起動します。ただし、 システムの設定によっては、Windows タスクバーで Click to Call をア クティブのままにしておくことができない場合があります。
  - 管理者がインストール プロセスで Click to Call アイコンを無効に設定 しています。
- **Q.** 番号を強調表示して右クリックしても、Click to Call のメニュー オプション が表示されないのはなぜですか。
- A. Click to Call をインストールしたあとで、影響を受けるデスクトップ アプリ ケーションをインストールしたか、あるいはカスタム インストールを実行 し、そのアプリケーションを選択しなかった可能性があります。この問題を 解決するには、Click to Call を再インストールし、正しいデスクトップ アプ リケーションを確実に選択します(「Click to Call のインストール」(P.1-2) を参照)。

Internet Explorer では、Click to Call の構成アプリケーションを起動するま で、Click to Call メニュー オプションは Internet Explorer に追加されません。 これを起動するには、[スタート (Start)]>[すべてのプログラム (All Programs)]>[Cisco Click to Call]>[Click to Call の構成 (Click to Call Configuration)]の順に選択します。

- Q. Microsoft Outlook または SharePoint の使用中、[追加アクション (Additional Actions)]メニューが表示されないのはなぜですか。
- A. Click to Call のメニュー オプションが表示されない場合、Click to Call をインストールする前にアプリケーションをインストールしていなかった可能性があります。あるいは、カスタム インストールを実行し、アプリケーションを選択しなかった可能性があります。この問題を解決するには、

Click to Call を再インストールし、アプリケーションを選択します (「Click to Call のインストール」(P.1-2)を参照)。

- **Q.** コール中に Click to Call 通知ウィンドウが表示されなくなるのはなぜです か。この場合、コールを終了するにはどうすればいいでしょうか。
- A. Click to Call を使用する場合、画面の右下隅に通知ウィンドウが約 10 秒間 表示されます。この通知ウィンドウには、コール中の相手先番号と、コール に使用している電話機が表示されます。通知ウィンドウの表示中は、[コー ルの終了(End Call)]を選択してコールを切断できます。通知ウィンドウ が非表示になると、受話器を置かない限りコールは切断されません。
- **Q.** 以前 Click to Call を使用してコールした番号がコール履歴リストに表示されていないのはなぜですか。
- A. Click to Call コール履歴リストには、Click to Call を使用してダイヤルした 一意の番号のうち直近の 10 件が記録されます。この記録には、サポートさ れるアプリケーションまたは Click to Call から直接発信したコールも含まれ ます。

ただし、Citrix を使用して、Click to Call を使用するアプリケーションにア クセスすると、完全なコール履歴が表示されない場合があります。Citrix を 使用してアプリケーションにアクセスする場合は、Click to Call またはサ ポートされるアプリケーションに接続するたびに異なるサーバが使用されま す。結果として、Click to Call コール履歴には、同じサーバからアクセスし た Click to Call およびサポート対象アプリケーションを使用して発信した コールだけが表示されます。

システム管理者は、Citrix 環境でユーザプロファイルが正しく同期されるようにすることで、この問題を解決できます。

- Q. Internet Explorer から Microsoft SharePoint サイトにアクセスしているとき、 連絡先名の横にあるオンライン ステータス インジケータ (●) 上にマウス を移動しても [Persona] メニューにアクセスできないのはなぜですか。
- A. SharePoint サイトにアクセスしているコンピュータには、Microsoft Office 2003 または Microsoft Office 2007 とスマート タグ コンポーネントがインス トールされている必要があります。SharePoint サイトの管理者が、サーバ上 で [Persona] メニュー機能を有効にする必要が生じる場合もあります。一部 の Citrix 環境では、[Persona] メニューの表示に必要なマウスオーバー機能 が機能しません。

- **Q.** Citrix 環境で Click to Call を使用していると、アプリケーションのオンライン ヘルプを自分の Web ブラウザで表示できないのはなぜですか。
- A. サーバから Web ブラウザを実行すると、その Web ブラウザのセキュリティ 設定によって、ブラウザでオンライン ヘルプを表示することができません。 詳細については、サーバのシステム管理者にお問い合せください。
- **Q.** 一部のサポートされるアプリケーションで、Click to Call グループまたは Click to Call メニュー オプションが表示されなくなるのはなぜですか。
- A. 次のコンポーネントのいずれか1つを削除すると、Click to Call のプラグインとメニューは正しく機能しなくなります。
  - Microsoft Visual C++ Redistributable
  - Visual Studio 2005 Tools for Office Second Edition Runtime

これらのコンポーネントは、Click to Call のインストール時にインストール されます。これらのコンポーネントは削除しないでください。この問題を解 決するには、Click to Call を再インストールします。

- Q. Click to Call を使用してコールを発信しようとするとエラーメッセージが表示されるのはなぜですか。
- A. お使いのコンピュータがプロキシ サーバを使用するように設定されている 場合、そのプロキシ設定によって Cisco Unified Communications Manager への接続が阻止される可能性があります。この問題を解決するには、プロキ シ サーバをバイパスするために、次の手順を実行してみます。
  - **1.** [スタート (Start)] > [コントロール パネル (Control Panel)] > [インターネット オプション (Internet Options)]の順に選択します。
  - **2.** [接続(Connections)]タブを選択し、[LAN の設定(LAN Settings)] を選択します。
  - **3.** [ローカル アドレスにはプロキシ サーバを使用しない (Bypass proxy server for local addresses)]を選択します。
  - 4. [詳細設定(Advanced)]を選択します。
  - **5.** [例外 (Exceptions)] フィールドに Cisco Unified Communications Manager サーバの IP アドレスまたはホスト名を入力します。
  - 6. [OK] を選択します。

この手順を実行しても問題が解決しない場合は、システム管理者にお問い合 せください。

## エラー メッセージ

エラーメッセージ Click to Call is not fully configured.

**説明** [Click to Call の設定(Click to Call Preferences)] で、1 つ以上の必 須フィールドが空になっています。

**推奨処置** 「[Click to Call の設定(Click to Call Preferences)]の設定」 (P.1-3) で示されたすべての必須情報が入力済みであることを確認してくだ さい。

 $\mathbf{T}\mathbf{\overline{7}}\mathbf{-}\mathbf{\overline{7}}\mathbf{\overline{7}}\mathbf{\overline{7}}$  Login failed. Please ensure your user name and password are correct.

**説明** お使いの Cisco Unified Communications Manager のアカウント情報 を入力する必要があります。

**推奨処置** この情報が不明な場合は、システム管理者にお問い合せください。

エラーメッセージ <Number> cannot be converted to a valid phone number.

**説明** 電話番号が無効です。

**推奨処置** 電話番号を編集し、もう一度コールを発信してください。